PLAT 张鑫 2018-06-21 发表

## 组网及说明

若iMC安装使用的服务器为虚拟机,则需要绑定物理机信息;若安装使用的服务器为物理机,则无需绑定宿主机信息。

## 配置步骤

iMC安装在虚拟机环境时,安装过程中会出现如下提示,需要按照要求进行相关的虚拟机安装验证。如果在安装过程中跳过此步骤,可以在注册正式license时,通过以管理员权限运行命令行进入如下路径中\${iMC}\deploy,输入pwdmgr - changevmcfg(以windows为例,在Linux操作系统下需要执行sh pwdmgr.sh - changeVmCfg)命令并回车确认后系统会自动打开如下窗口界面。

| 虚拟机安装验证 |                |           | ×        |
|---------|----------------|-----------|----------|
| 1       | 请选择验证方<br>物理主机 | <u></u> 走 | <b>•</b> |
|         | 确定             | 取消        |          |

通常我们选择验证方式为物理机, 输入宿主机相关的参数信息进行绑定宿主机操作。

| 虚拟机安装验证<br>安装程序检测到:<br>请输入运行该虚 | 当前在虚拟机上运行。<br>似机的虚拟化管理系统访问参数。 | × |
|--------------------------------|-------------------------------|---|
| 模式:                            | 主机                            | Ŧ |
| 虚拟机类型:                         | Vllware                       |   |
| 宿主机地址:                         | 192. 168. 51. 146             |   |
| 访问协议类型:                        | HTTPS                         | Ŧ |
| 端口:                            | 443                           |   |
| 用户名:                           | root                          |   |
| 密码:                            | *****                         |   |
|                                | 确定 取消                         |   |

【VMware虚拟机安装验证】

| 虚拟机安装验证                                     | ×                  |  |  |  |
|---------------------------------------------|--------------------|--|--|--|
| 安装程序检测到当前在虚拟机上运行。<br>请输入运行该虚拟机的虚拟化管理系统访问参数。 |                    |  |  |  |
| 模式:                                         | 主机.                |  |  |  |
| 虚拟机类型:                                      | H3C CAS            |  |  |  |
| 宿主机地址:                                      | 192. 168. 111. 167 |  |  |  |
| 虚拟化管理系统地址:                                  | 192. 168. 111. 167 |  |  |  |
| 访问协议类型:                                     | HTTP               |  |  |  |
| 端口:                                         | 8080               |  |  |  |
| 用户名:                                        | admin              |  |  |  |
| 密码:                                         | *****              |  |  |  |
| ž                                           | 确定 取消              |  |  |  |

## 【Cas虚拟机安装验证】

1、虚拟机类型: iMC当前仅支持在H3C CAS/VMware/ Hyper-V三种虚拟机环境安装。

2、 宿主机地址:如果是H3C CAS,则宿主机地址为VM所在CVK的IP。如果是VMware,则宿主机地址为即VM所在宿主机的IP,在安装了ESXi的服务器显示界面上可以查看。

3、访问协议:分为HTTP和HTTPS两种。

4、端口:即访问的协议端口。

5、 H3C CAS环境的虚拟化管理系统地址:即CVM的IP地址。

6、 VMware环境的用户名/密码: VMware vSphere Client或者Vcenter管理ESXi时需要输入的用户名 密码, 该用户名密码在安装ESXi时会要求管理员输入以便于管理。

7、H3C CAS的用户名/密码:即CVM的管理员用户名和密码,缺省都是admin。

绑定后命令窗口会输出绑定结果,如果输入有H3CVM:0 XX:XX:XX:XX:XX,则认为绑定成功。如下图所示:

| m 管理员: C:\Windows\system32\cmd.exe - pwdmgr -changevmcfg                                 |          |
|------------------------------------------------------------------------------------------|----------|
| UMMac:                                                                                   | *        |
| UUID: 07ba3342-88d3-8bb7-d54a-59e3767fad29                                               |          |
| 59e3767fad29                                                                             |          |
| UUID: 42333cec-7a89-f495-f548-060bbb6bb152                                               |          |
| UUID: 423360?b-F3da-a1?6-F0c9-0a9a68ad80?c                                               |          |
| UUID: 4233b15a-52f1-Ydd2-d084-fed1a20dbf34                                               |          |
| UUID: 4233Da07-0388-D78D-054a-59637b7fad29                                               |          |
| UUID= 4233282C-4900-034A-D587-1925ff814344<br>UUID= 4233282C-4900-034A-D587-1925ff814344 |          |
| UUID• 4233D373-731d=cur3=3073=ud0c0r175407<br>UUID• 4232h079_79h7_0cr3=0cr3=7s9c1d9dda4  |          |
| IIIID: 42331033-pd98-pa39-f040-278ddda469b0                                              |          |
| UUID: 564d6a5c-f51f-485d-f7d3-3250a04ab075                                               |          |
| UUID: 421c3e57-e224-aded-ac30-e2891b58e159                                               |          |
| UUID: 421c59d7-5262-8153-d600-50c7271d0451                                               |          |
| UUID: 42334ee9-e3a4-cc48-e9d2-40dacf280938                                               |          |
|                                                                                          |          |
| H3CVM:0 14:02:ec:3e:58:40                                                                |          |
| o LVEnn •                                                                                |          |
|                                                                                          |          |
| Hypervisor UUID: 14:02:ec:3e:58:40                                                       |          |
| config info persisted:{support=true, runtype=0, vendorID=0, hostIP=192.                  | 168.51.1 |
| 46, hostmgrlP=0, protocolType=soap, accessProtocol=https, port=443, user                 | =root, p |
| assword=1MC123456>                                                                       |          |
| -                                                                                        |          |
|                                                                                          |          |
|                                                                                          |          |
|                                                                                          |          |
|                                                                                          |          |
|                                                                                          |          |
|                                                                                          |          |
|                                                                                          | -        |
|                                                                                          |          |

配置关键点

确保iMC和宿主机能正常通信